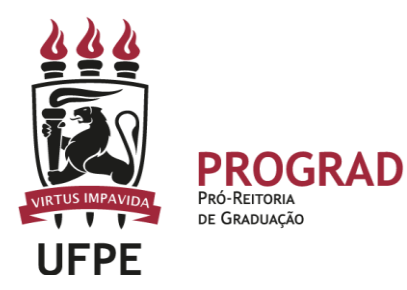

# UNIVERSIDADE FEDERAL DE PERNAMBUCO PRÓ-REITORIA DE GRADUAÇÃO

#### **REGISTRO DE NOTA NA SEGUNDA CHAMADA E NA PROVA FINAL – SIGAA**

1. **Inicialmente, deve entrar no Portal Docente, identificar a turma** na qual deseja efetuar o registro da Segunda Chamada e da Prova Final. Para isto, basta clicar no código/nome do componente curricular.

| 🛭 📦 Ensino 🍦 Pesquisa 💙 Extensão 🛛 🏘 Ações Integrad | das 🕕 Convêni | os 칠 Biblioteca              | a 🗾 Produç | ão Intelectual | 🖥 Ambientes Virtuais 🛛 🍓 Outros            |  |
|-----------------------------------------------------|---------------|------------------------------|------------|----------------|--------------------------------------------|--|
|                                                     |               |                              |            |                | Minhas Mensagens                           |  |
| Não ha noticias cadastradas.                        |               |                              |            |                | Trocar Foto                                |  |
|                                                     |               |                              |            |                | Editar Dados do Site Pessoal do<br>Docente |  |
|                                                     |               |                              |            |                | Ver Agenda das Turmas                      |  |
|                                                     | Ch Total      |                              |            |                | Sua nágina nessoal do SIGAA                |  |
| Componente Curricular                               | / CHD*        | Horario                      | Alunos**   | Chat           |                                            |  |
| GRADUAÇÃO                                           |               |                              |            |                |                                            |  |
| NUTR0002 - BIOQUÍMICA 1 - TO2 (ABERTA)              |               | 2M3456                       |            |                | Periódicos CAPES Inclusão e Acessibilidade |  |
| 2023.1 T02A - Local: Campus Vitoria (ABERTA)        | 60 / 60       | (29/05/2023 -<br>09/10/2023) | 0 / 30     | <b>9</b> 6     | Ofícios Eletrônicos Fórum Docente          |  |
| PÓS-GRADUAÇÃO                                       |               |                              |            |                |                                            |  |

2. No primeiro acesso à Turma Virtual do referido Componente Curricular, será exibida uma tela com informações importantes para o funcionamento do componente. Em seguida, deve clicar na Aba ATIVIDADES.

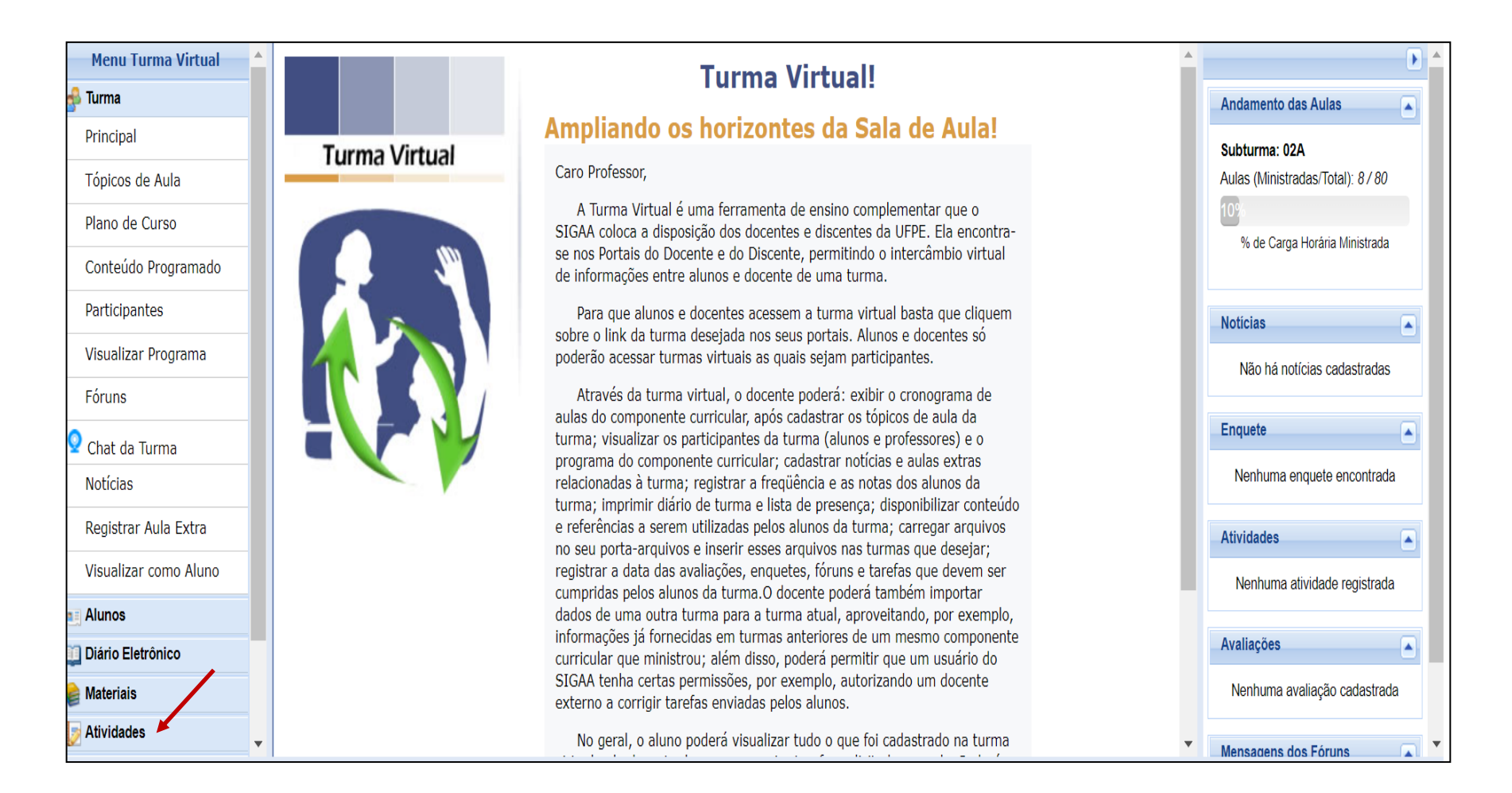

Após o primeiro acesso à TURMA VIRTUAL e preenchimento de alguma informação na página, as orientações estarão disponíveis na Aba AJUDA< MANUAL DA TURMA VIRTUAL.

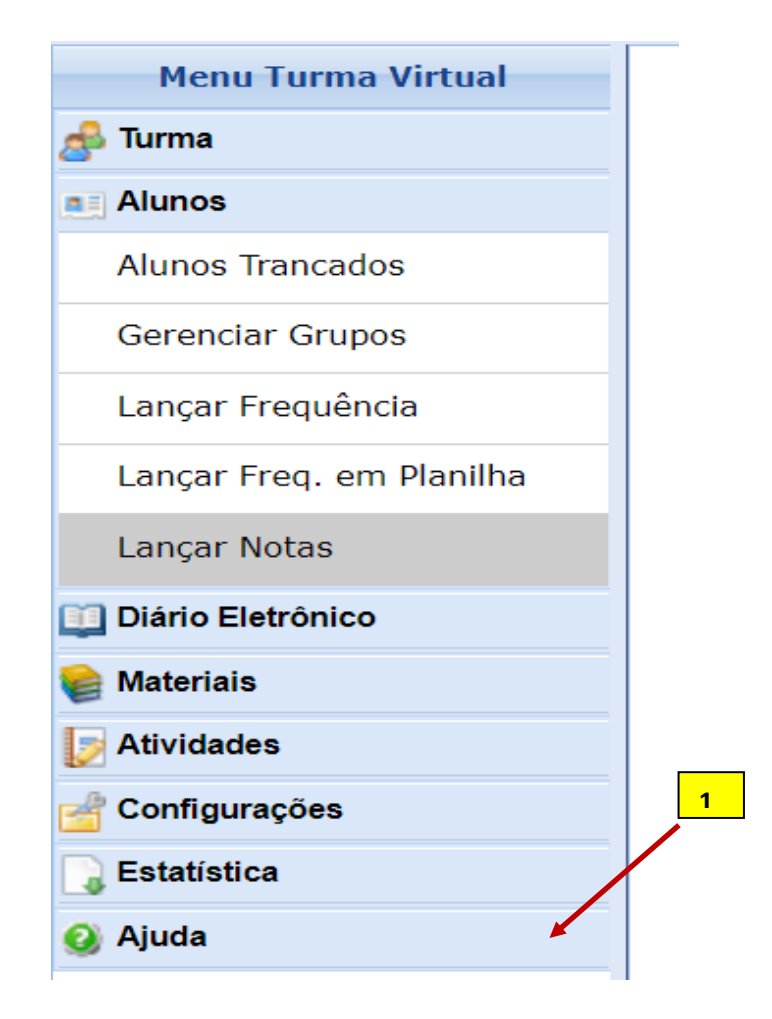

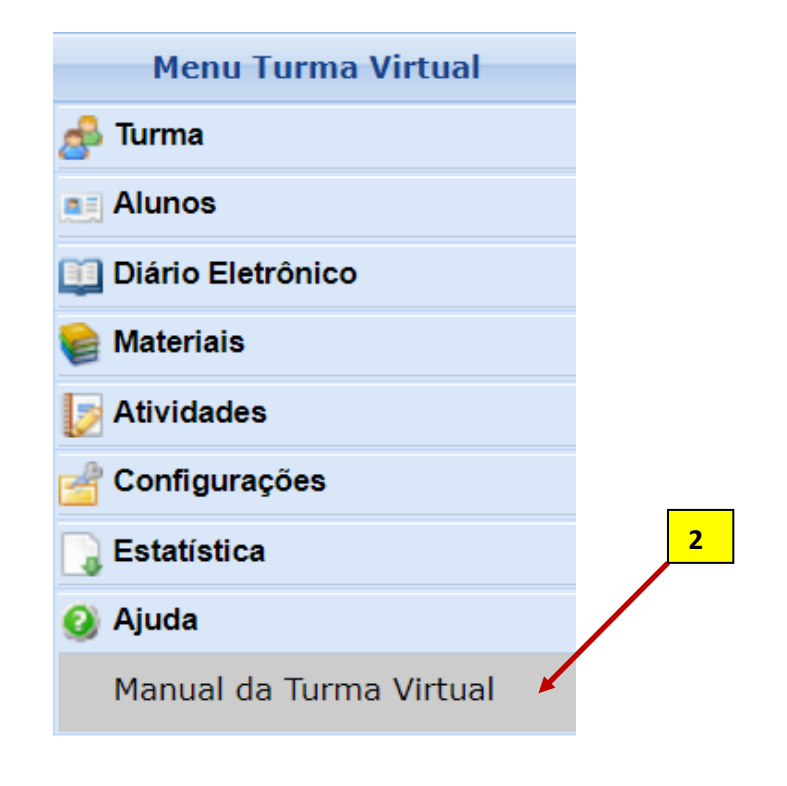

#### 3. Para cadastrar as avaliações do semestre divulgamos um tutorial específico disponível na página da Prograd. Em linhas gerais...

Todas as avaliações devem ser registradas na Aba MENU VIRTUAL<ATIVIDADES<AVALIAÇÕES.

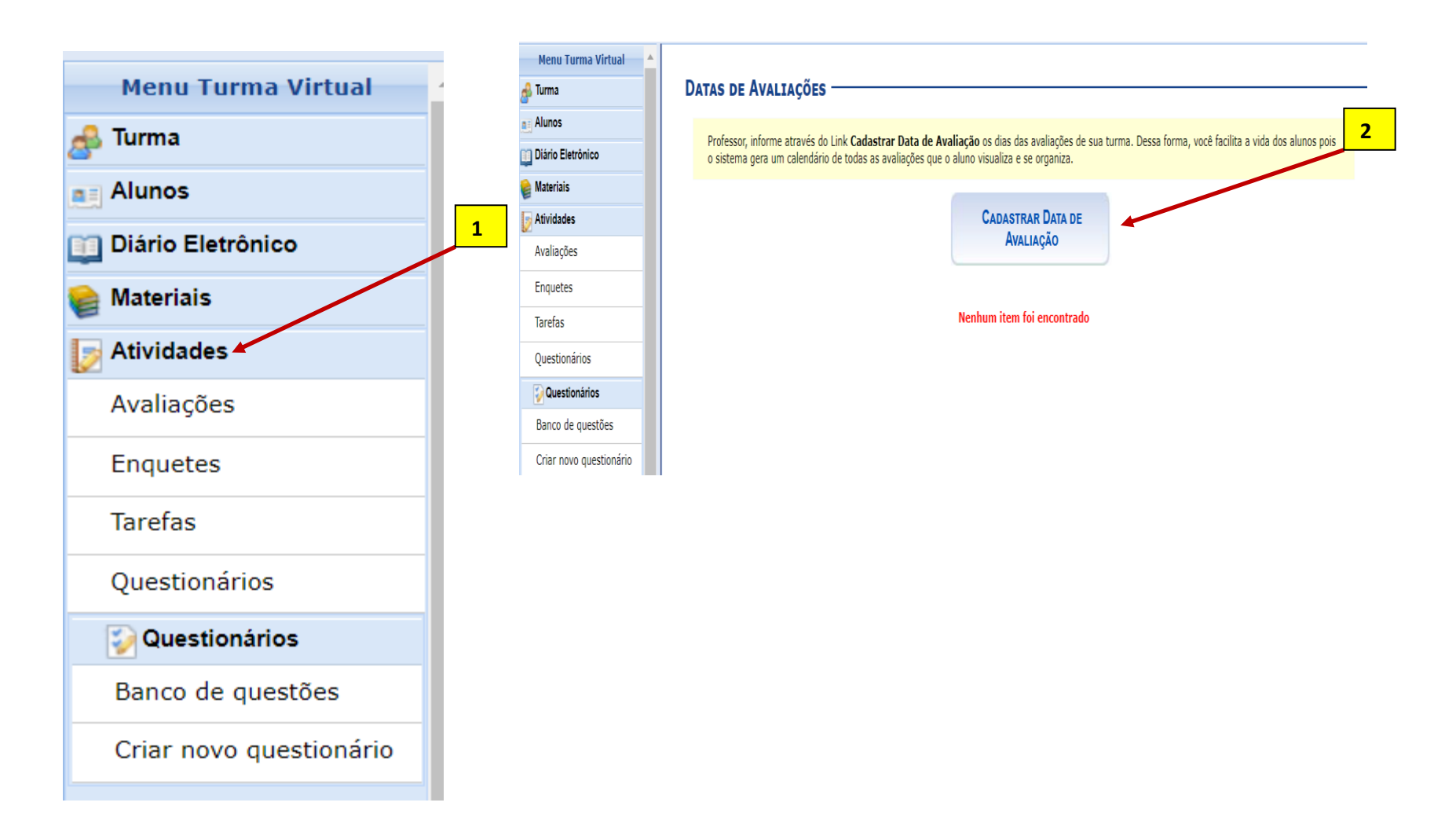

### 4. De forma específica, o cadastro de PROVA FINAL deve ser feito EXCLUSIVAMENTE na Aba AVALIAÇÕES.

- a) Não devem ser registrada a Prova Final no Plano de Curso, pois não é considerada como dia letivo pela LDB.
- b) O registro da PROVA FINAL devem ser feito apenas quando se tiver a necessidade e, exclusivamente, na Aba AVALIAÇÕES e seguir a Resolução em vigor na UFPE

| Nova Data de Avaliação — |                                        |
|--------------------------|----------------------------------------|
|                          |                                        |
| Descrição: 🖈             | PROVA FINAL                            |
| Data: 🖈                  | 02/10/2023                             |
| Hora: 🖈                  | 10h                                    |
| Tipo da Avaliação: 🖈     | PROVA FINAL                            |
|                          |                                        |
|                          | Cadastrar << Voltar Cancelar           |
|                          | * Campos de Preenchimento Obrigatório. |

| Menu Turma Virtual      | • Data de A                                                                                                    | valiação cadast | rada com sucesso. |            |                 | (x) fechar mensagi |  |  |  |  |  |
|-------------------------|----------------------------------------------------------------------------------------------------|-----------------|-------------------|------------|-----------------|--------------------|--|--|--|--|--|
| Alunos                  |                                                                                                    |                 |                   |            |                 |                    |  |  |  |  |  |
|                         | DATAS DE AVA                                                                                                    | LIAÇÕES —       |                   |            |                 |                    |  |  |  |  |  |
| Materiais               |                                                                                                    |                 |                   |            |                 |                    |  |  |  |  |  |
| Atividades              | Professor, informe através do Link Cadastrar Data de Avaliação os dias das avaliações de sua turma. Dessa forma, você facilita a vida dos alunos pois<br>o sistema gera um calendário de todas as avaliações que o aluno visualiza e se organiza. |                 |                   |            |                 |                    |  |  |  |  |  |
| Avaliações              |                                                                                                    |                 |                   |            |                 |                    |  |  |  |  |  |
| Enquetes                | CADASTRAR DATA DE                                                                                                    |                 |                   |            |                 |                    |  |  |  |  |  |
| Tarefas                 | Avaliação                                                                                                    |                 |                   |            |                 |                    |  |  |  |  |  |
| Questionários           |                                                                                                    |                 | 🔍: Visualizar     | 😺: Alterar | र्खेः Remover   |                    |  |  |  |  |  |
| Questionários           | Data                                                                                                    | Hora            | Descrição         |            | Tipo Avaliação  |                    |  |  |  |  |  |
| Banco de questões       | 17/07/2023                                                                                                    | 10h             | AV1               |            | AVALIAÇÃO       | Q 🔯 🞯              |  |  |  |  |  |
| Criar paus questionária | 19/07/2023                                                                                                    | 9h              | SEGUNDA CHAMADA   |            | SEGUNDA CHAMADA | Q 🤯 🧕              |  |  |  |  |  |
| Char novo questionario  |                                                                                                    | 10h             | AV2               |            | AVALIAÇÃO       | Q 👳 🧕              |  |  |  |  |  |
| Char novo questionario  | 25/09/2023                                                                                                    | 1011            |                   |            |                 | ·                  |  |  |  |  |  |

#### 5. Para registrar a nota da PROVA FINAL, deve-se clicar na aba ALUNOS < LANÇAR NOTAS.

a) Inicialmente, deve-se identificar a aba Lançar Notas. É nesse espaço que se lançam as notas dos estudantes.

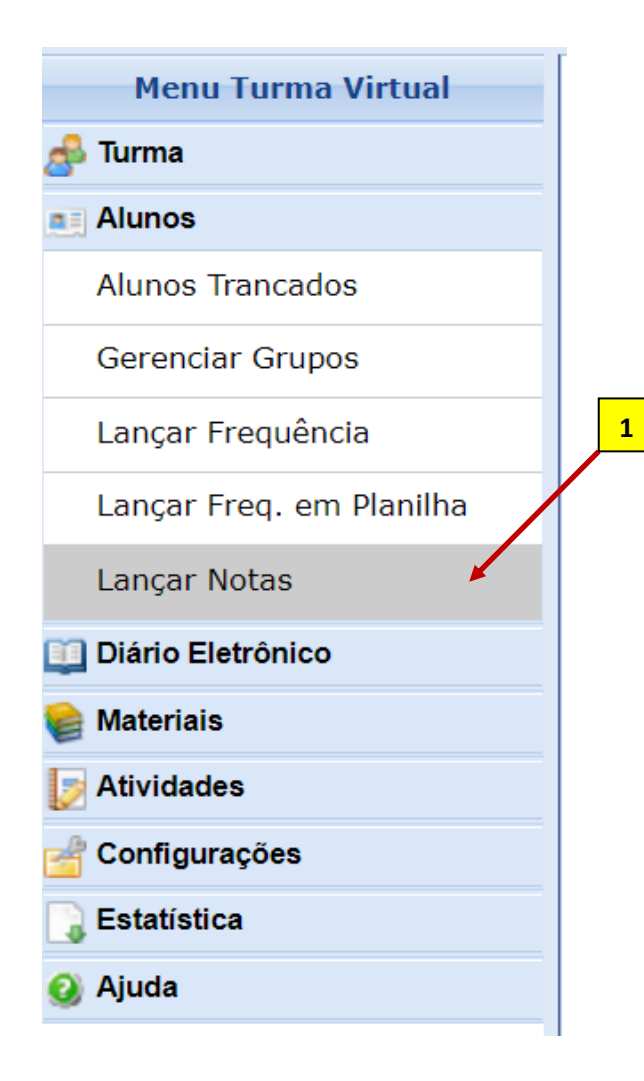

## ATENÇÃO !

Zero (0,0) deve ser colocado como nota APENAS quando se realiza uma atividade avaliativa e o estudante obtém ZERO na pontuação. Se ele não obter ZERO na avaliação, não se deve colocar essa informação na lacuna destinada à nota.

Caso ele tenha:

I. **FALTADO a atividade avaliativa do semestre**, deve-se colocar F na freqüência e proceder ao registro da segunda chamada, caso ele solicite.

**II. FALTADO a atividade de segunda chamada**, deve-se deixar apenas em branco o espaço que seria de nota. Pois, segunda chamada não se configura como dia letivo e não pode, assim, ter **freqüência. É uma oportunidade de reposição de nota por falta na avaliação e se limita a APENAS uma oportunidade.** 

**III. FALTADO a prova fina**l, deve-se deixar apenas em branco o espaço que seria de nota. Pois, prova final não se configura como dia letivo e não pode, assim, ter freqüência. É uma oportunidade de reposição de nota para aumento da média do semestre.

No final do semestre, o estudante será aprovado ou não de acordo com sua freqüência e pontuação obtida. **b**) Em seguida, será exibida a Turma Virtual para que sejam cadastradas as notas do semestre, conforme apresentado em Tutorial disponível na página da Prograd. Em linhas gerais...

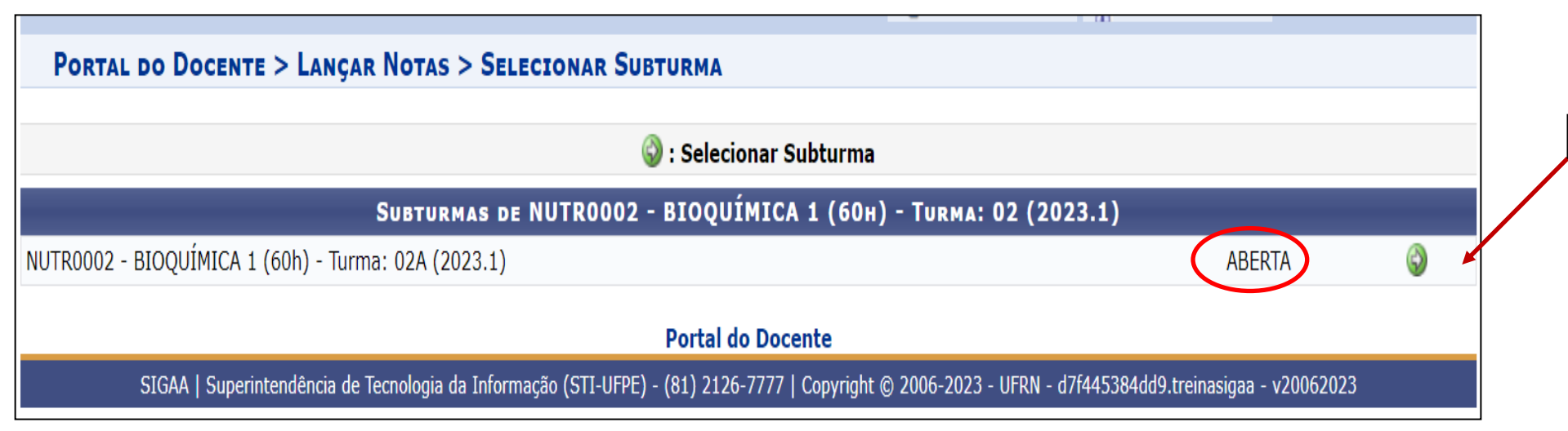

- Observar que a **Turma está configurada como ABERTA**. Isto significa que ela está ativa e ainda não foi Consolidada, ou seja, o docente pode a qualquer momento alterar o registro de alguma avaliação registrada, bem como da segunda chamada ou da final.
- Quando a turma for consolidada, ela irá exibir a informação: CONSOLIDADA. Neste caso, apenas a Coordenação de Curso pode reabrir a turma. Basta que o Docente faça a solicitação por email a sua coordenação.

b) Quando um estudante tiver nota para ir para a final (no mínimo média 3,0 no semestre), o próprio sistema permitirá a inserção de nota da prova final. Caso o estudante não tenha média suficiente, o sistema não irá permitir o registro. Ver os dois exemplos a seguir.

|   | ,                   |                                                                   |      |     |     |   |     |      |  |  |  |  |
|---|---------------------|-------------------------------------------------------------------|------|-----|-----|---|-----|------|--|--|--|--|
|   | Alunos matriculados |                                                                   |      |     |     |   |     |      |  |  |  |  |
| # | Matrícula Nome      | ◯ Avaliação Prova Final Média Resultado Faltas ⇒<br>Parcial Calc. |      |     |     |   |     | Sit. |  |  |  |  |
|   |                     | AV1 😔 AV2 😔 AV3 😔 Nota                                            | Nota |     |     |   |     |      |  |  |  |  |
|   |                     | 3,0 3,0 2,0 2,7                                                   |      | 2,7 | 2,7 | 8 | ⇒ 0 | REP  |  |  |  |  |
|   |                     | -                                                                 |      |     |     |   |     |      |  |  |  |  |
|   |                     |                                                                   |      |     |     |   |     |      |  |  |  |  |

O SIGAA NÃO PERMITE o registro da nota da prova final porque a média do semestre é MENOR do que 3,0 (três).

|     |                                    | ocuitar ran                       | ciai (conson |                  |           |                                |      |
|-----|------------------------------------|-----------------------------------|--------------|------------------|-----------|--------------------------------|------|
|     |                                    | Alunos matriculados               |              |                  |           |                                |      |
| #   | Matrícula Nome                     | O Avaliação                       | Prova Final  | Média<br>Parcial | Resultado | Faltas<br>Calc. ⇒ Faltas       | Sit. |
| _   |                                    | AV1 🗟 🗢 AV2 🗟 🗢 AV3 🗟 🔍 Nota      | Nota         |                  |           |                                |      |
|     |                                    | 4,0 5,0 5,0 4,7                   |              | 4,7              | 2,4       | 8 ⇒ 0                          | REP  |
|     |                                    |                                   |              |                  |           |                                |      |
| O S | IGAA PERMITE o registro da nota da | prova final porque a média do sem | estre é IGU  | JAL O            | U MAIO    | <mark>R do que 3,0 (trê</mark> | s).  |

c) Caso o estudante falte a prova final, é possível remarcar e realizar a atividade avaliativa. Em seguida, pode colocar a nota obtida no mesmo local já indicado na planilha de notas. Não há, no entanto, local para registro de freqüência na prova final, pois não é dia letivo de acordo com a LDB.

- Caso o estudante não realize a atividade, basta deixar em branco. O sistema está programado para aceitar essa opção.
- Para finalizar a turma, basta seguir o passo a passo a seguir.

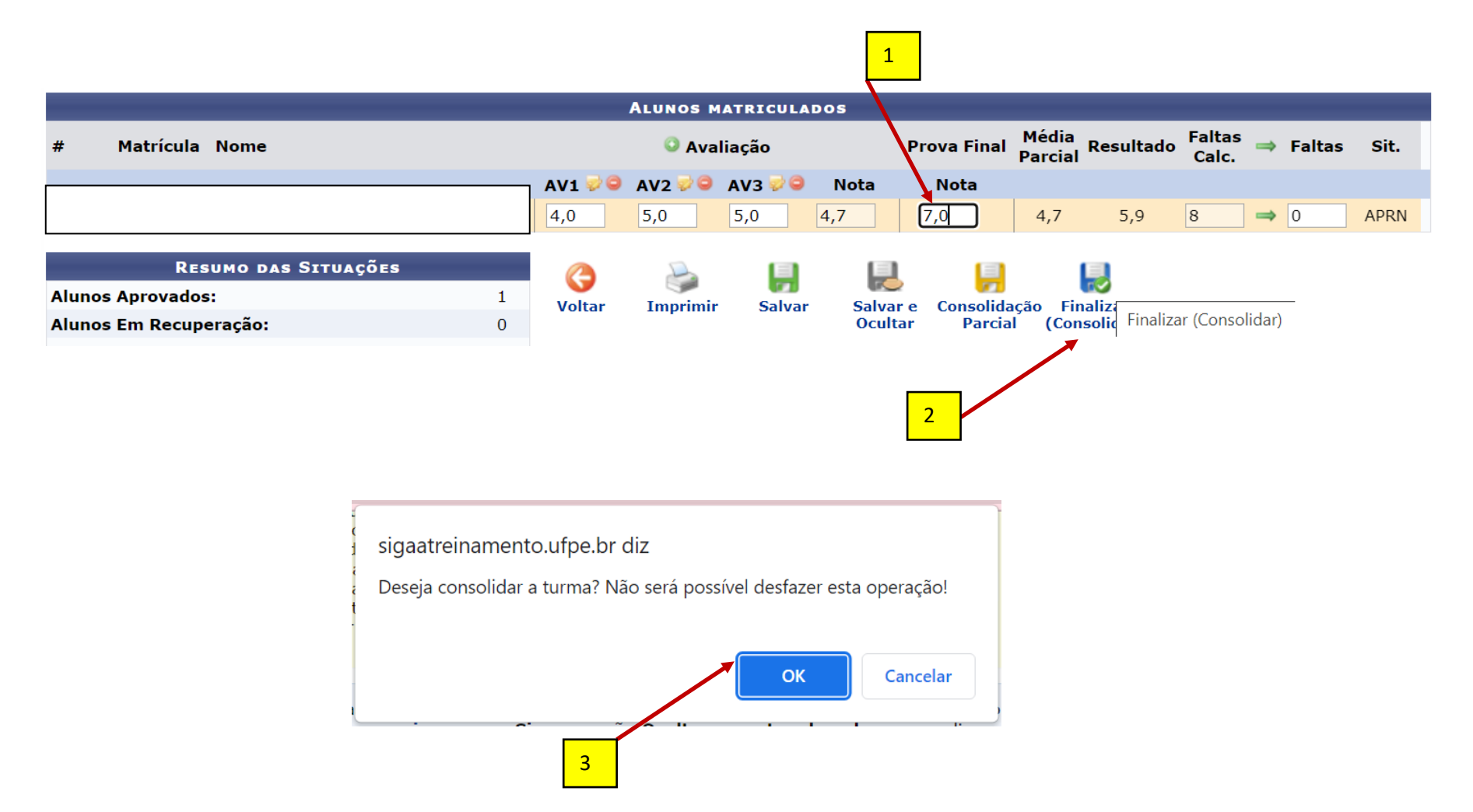

## Consolidação de Turma

# Turma: NUTR0002 - BIOQUÍMICA 1 (60h) - Turma: 02A (2023.1)

| Alunos Matriculados |                                |                             |                                          |                                  |                  |                              |               |           |        |      |  |  |
|---------------------|--------------------------------|-----------------------------|------------------------------------------|----------------------------------|------------------|------------------------------|---------------|-----------|--------|------|--|--|
| 02A                 |                                |                             |                                          |                                  |                  |                              |               |           |        |      |  |  |
| Matrícula           | Nome                           |                             | Avalia                                   | ição                             |                  | Prova Final                  | Média Parcial | Resultado | Faltas | Sit. |  |  |
|                     |                                | AV1                         | AV2                                      | AV3                              | Ν                | Ν                            |               |           |        |      |  |  |
| 20220011733         | ADIEL KENNEDY DOS SANTOS SILVA | 4,0                         | 5,0                                      | 5,0                              | 4,7              | 7,0                          |               | 5,9       | 0      | APRN |  |  |
|                     | Por questões d<br>redigitada   | e segura<br>para qu<br>Senl | Caro Pro<br>inça, sol<br>e a oper<br>ha: | ofessor,<br>icitamos<br>ação pos | que a<br>ssa ser | sua senha seja<br>concluída. |               |           |        |      |  |  |
|                     | Finalizar<br>(Consolida        | ır)                         | Volt                                     | tar                              | :                | کی<br>Imprimir               |               |           |        |      |  |  |